## Safari ODBC Installation (64-Bit Windows)

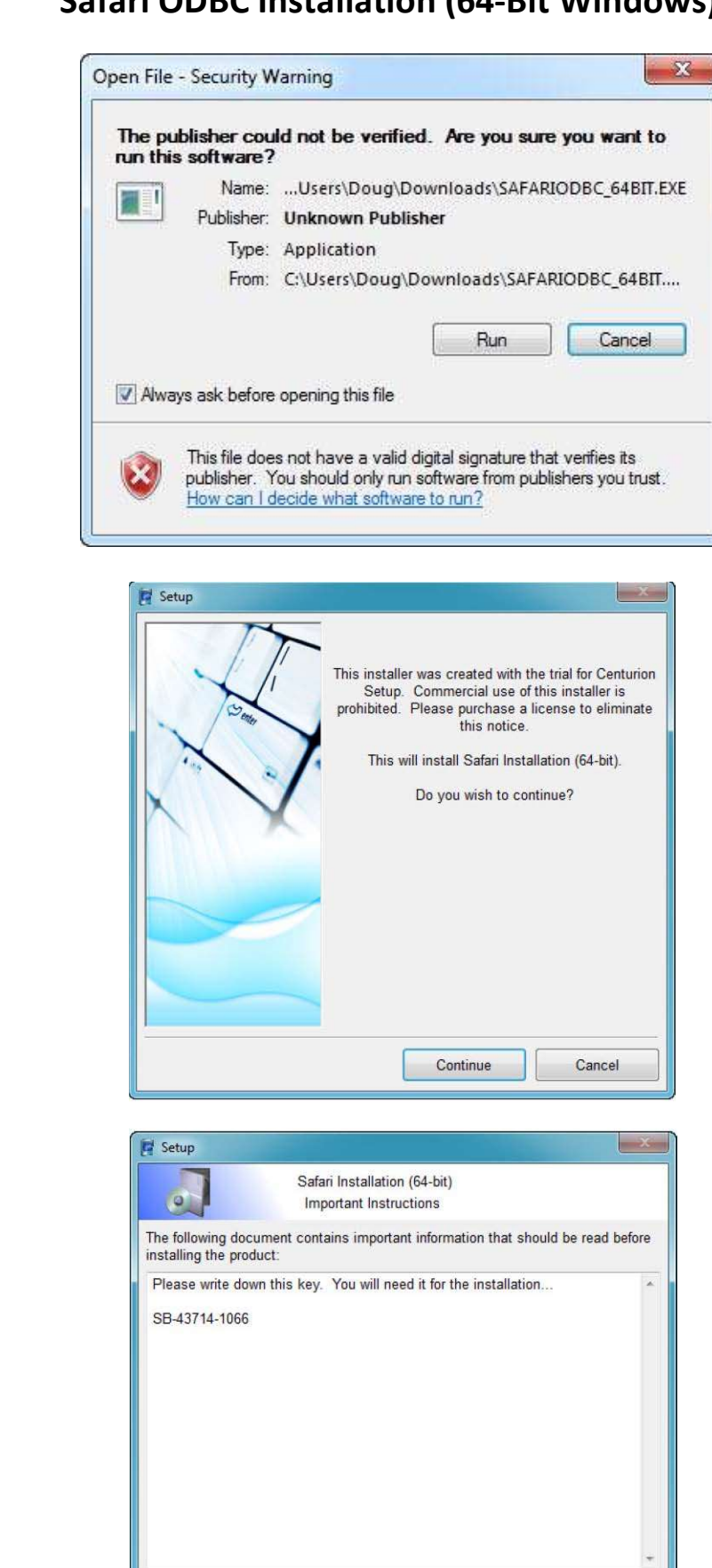

Continue

Cancel

Click [Run].

Click [Continue].

Click [Continue].

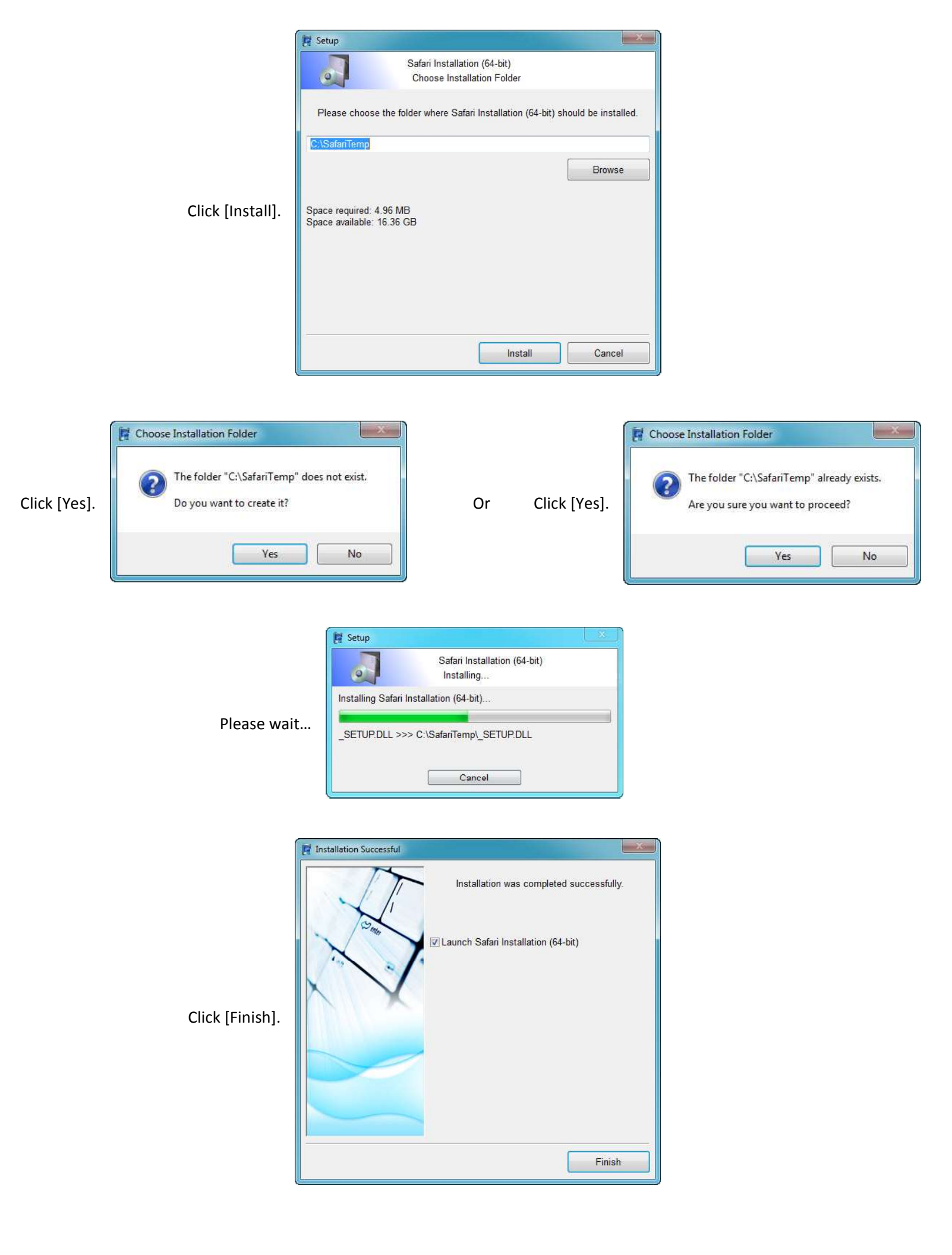

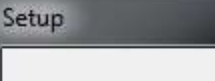

Please wait...

Safari OpenAccess Setup is preparing the InstallShield(R) Wizard which will guide you through the rest of the setup process. Please wait.

100 %

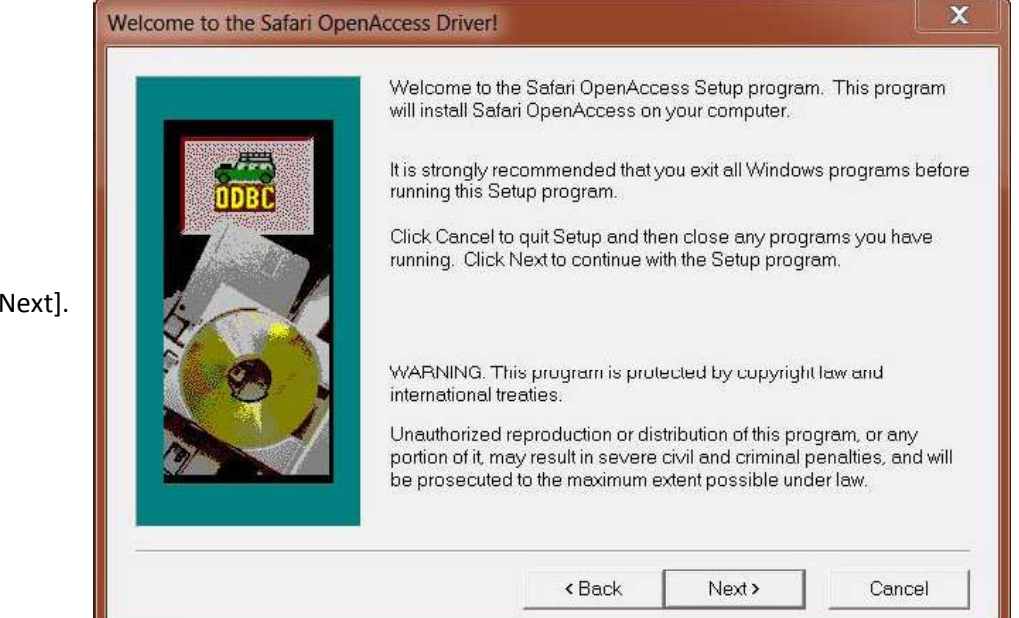

Click [Next].

|                                    | Satari OpenAccess Driver - User Registration |                                      |                                                                          |
|------------------------------------|----------------------------------------------|--------------------------------------|--------------------------------------------------------------------------|
| Name: <b><your name=""></your></b> |                                              | Type your full i<br>also enter the p | name and company name in the box below. You must<br>product license key. |
| Company: HCCA                      | ÓDEC                                         | Name:                                | Doug                                                                     |
| License Key: <b>SB-43714-1066</b>  |                                              | Company:<br>License Key:             | HCCA<br>SB-43714-1066                                                    |
|                                    |                                              |                                      |                                                                          |
| Click [ Next].                     |                                              |                                      |                                                                          |
|                                    |                                              |                                      | <back next=""> Cancel</back>                                             |

577

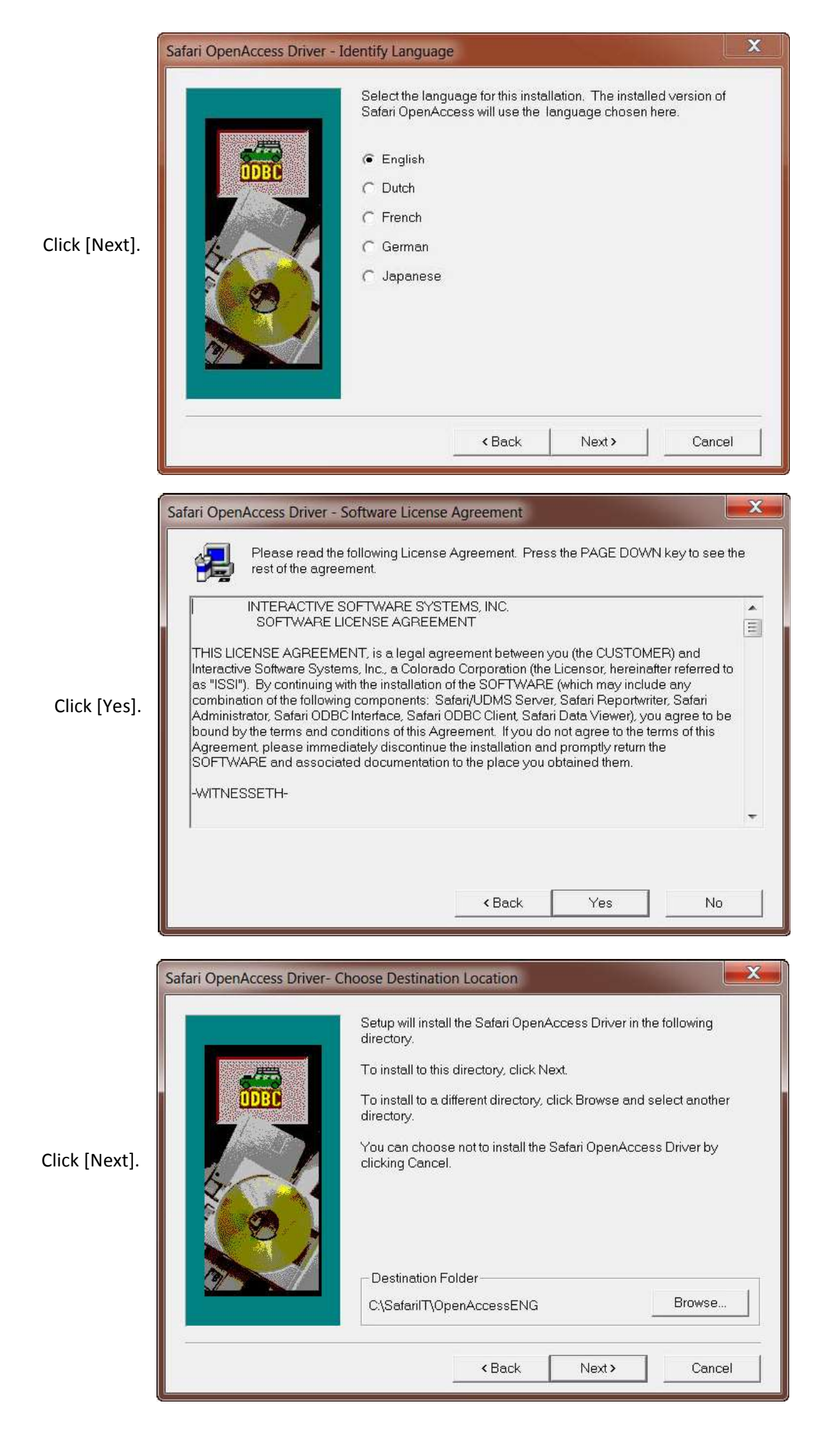

|               | Server Connect                                                                                                    |
|---------------|----------------------------------------------------------------------------------------------------|
| Click [Next]. | Server Connect         System Connections       User Connections         Safari InfoSERVER Connection Configurations:       Add         Connection Name       Server Name       Port Number         Safari_Connection       udmss       Remove         Configure       Configure         III       +         Description       A connection stores information on how to connect to the specified server. A System connection is visible to all users on this machine.         Choose an existing Connection Name and 'Configure' as necessary. Choose 'Add' to enter a new configuretion |
|               | <back next=""> Cancel</back>                                                                                                    |
| Click [Next]. | Safari OpenAccess Driver - Select Program Folder         Setup will add program icons to the Program Folder listed below. You may type a new folder name, or select one from the existing Folders list. Click Next to continue         Program Folders:         Setup Bolders:         Setup Folders:         Setup Bolders:         Cocessories         Administrative Tools         Cisco         Ericom Software         FileZilla FTP Client         Games         Gammadyne                                                                                                    |
| Click [Next]. | Safari OpenAccess Driver - Summary         Setup has enough information to start copying the program files. If you want to review or change any settings, click Back. If you are satisfied with the settings, click Next to begin copying files.         Current Settings:         Current Settings:         Setup Type         Full Installation         TargetDir         C:\SafariiTT\OpenAccessENG         User Information         Name: Doug         Company: HCCA         License Key: SB-43714+1066                                                                               |

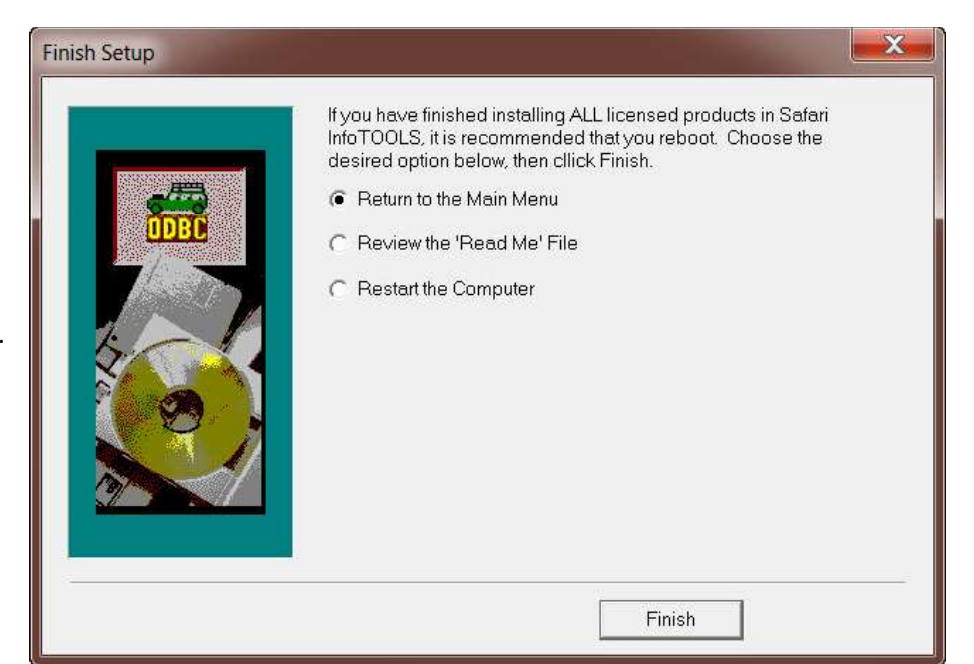

## Click [Finish].

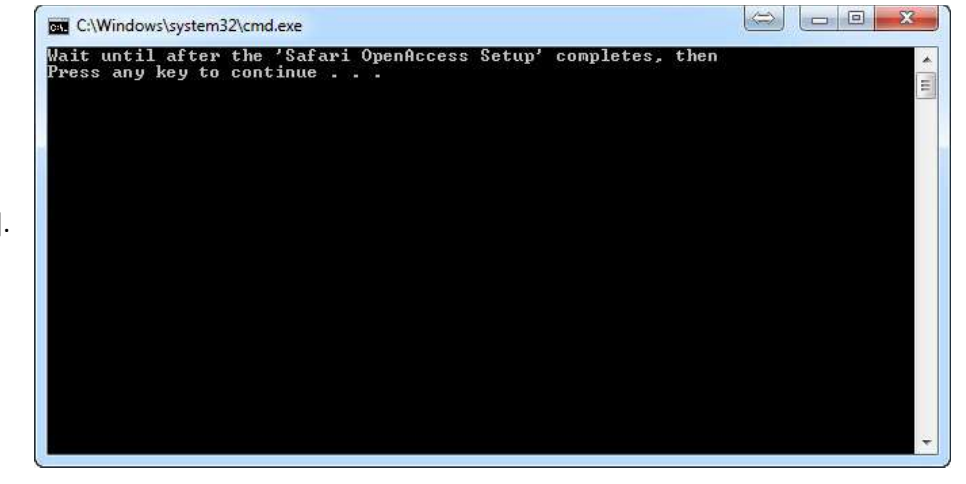

Press [Enter].

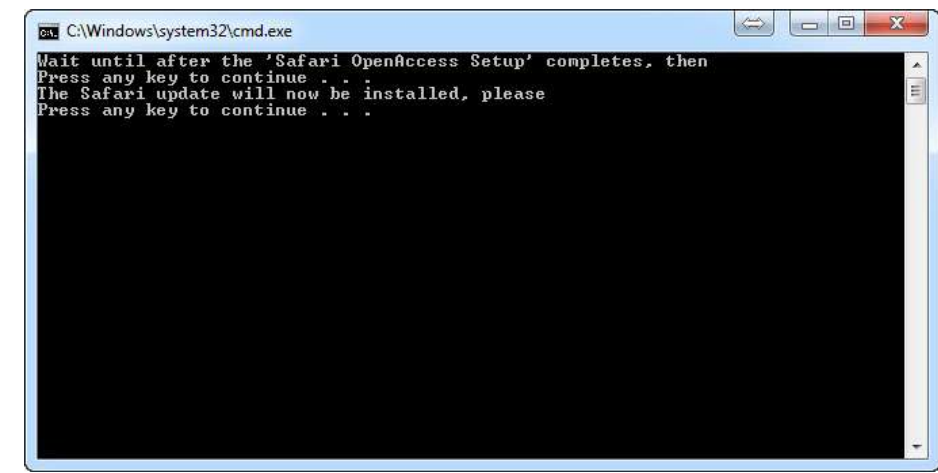

Press [Enter].

| ĺ             | Safari ODBC Update Setup  Velcome Welcome to the installer for Safari ODBC Update 1.0.                                                                                                    |
|---------------|----------------------------------------------------------------------------------------------------|
| Click [Next]. | This update corrects a problem with the previous version of the ODBC driver that did not<br>allow queries to be updated using the Query Wizard.<br>This Safari ODBC driver update is to be applied to SAFODBC version 4.01.02.00 only.<br>The version can be checked by going to the ODBC Administrator, Drivers tab, and<br>scrolling down to find the SAFODBC (English) Driver 32 version. If it is NOT 4.01.02.00,<br>please cancel this update. Contact your DA support site staff for instructions on how to<br>obtain the 4.01.02.00 version of the driver. |
|               | Next> Cancel                                                                                                    |
| ſ             |                                                                                                    |
|               | Safari ODBC Update Setup  Installation Folder Select an installation folder and click Next to continue.                                                                                                    |
|               | The software will be installed in the folder listed below. This is the folder for the original<br>Safari ODBC installation. To install to a different folder, either type in a new path, or click<br>Change to browse for an existing folder.                                                                                                    |
| Click [Next]. | C:\SafarilT\OpenAccessENG Change                                                                                                    |
|               |                                                                                                    |
|               | < Back Next > Cancel                                                                                                    |
| ſ             | 🕼 Safari ODBC Update Setup                                                                                                    |
|               | Ready to Install You are now ready to install Safari ODBC Update 1.0.                                                                                                    |
|               |                                                                                                    |
| Click [Next]. |                                                                                                    |
|               |                                                                                                    |
|               | < Back Next > Cancel                                                                                                    |

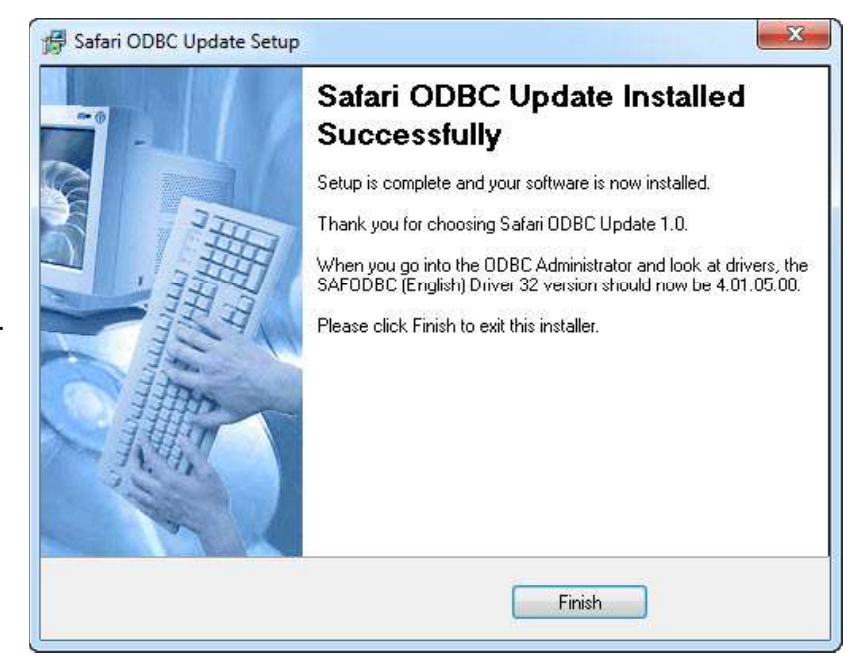

Click [Finish].

## **Configure Connections**

Click [Start] > All Programs > Safari BI Plus > Safari InfoTools > ODBC 64 Administrator

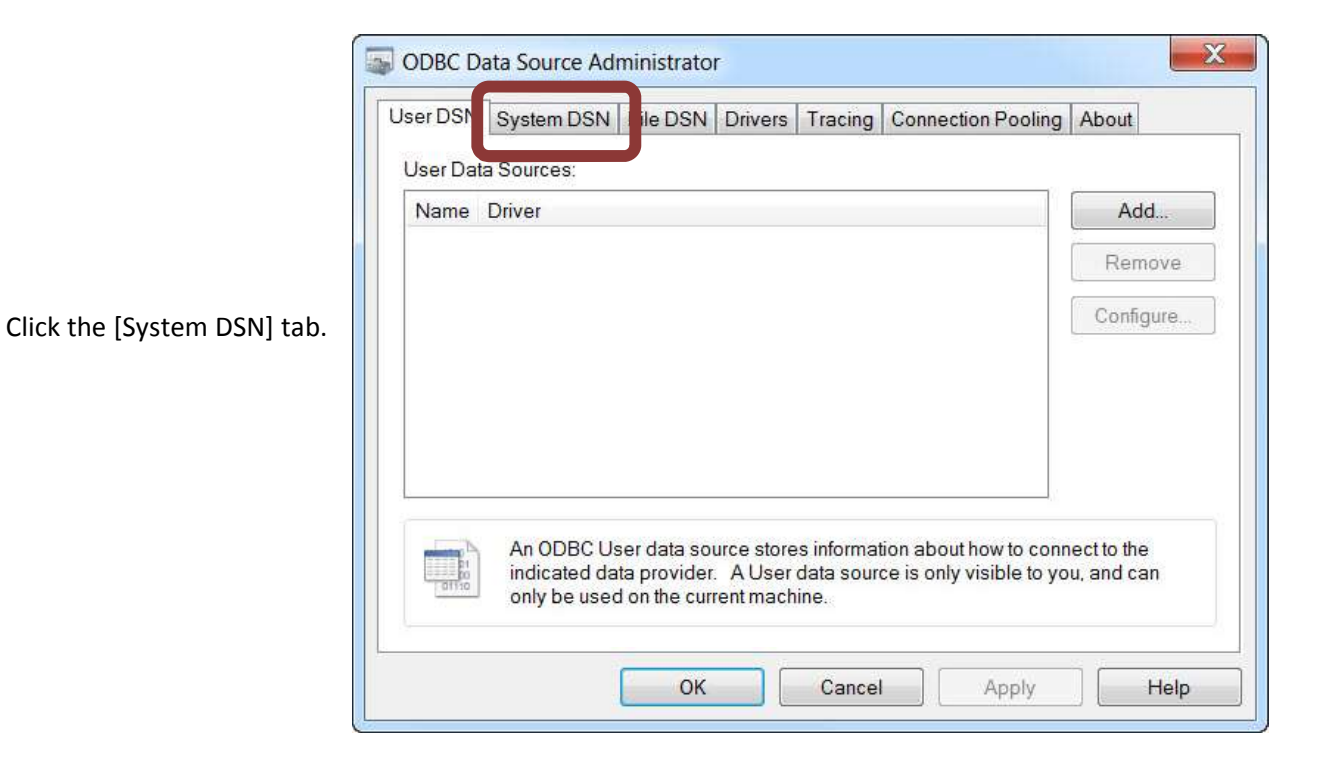

X ODBC Data Source Administrator User DSN System DSN File DSN Drivers Tracing Connection Pooling About System Data Sources: Add. Name Driver ٠ Remove Ξ Configure. ÷ An ODBC System data source stores information about how to connect to the indicated data provider. A System data source is visible to all users on this machine, including NT services. OK Cancel Help Apply

Click [Add].

|                          | Select a driver for which you want to set up | a data source. |
|--------------------------|----------------------------------------------|----------------|
|                          | Name                                         | Versic 🔺       |
| E.                       | Microsoft Paradox-Treiber (*.db )            | 6.01.7         |
| -                        | Microsoft Text Driver (*.txt; *.csv)         | 6.01.7         |
|                          | Microsoft Text-Treiber (*.txt; *.csv)        | 6.01.7         |
| Scroll down & select     | Microsoft Visual FoxPro Driver               | 1.00.0         |
| FODBC (English) Driver". | Microsoft Visual FoxPro-Treibe               | 1.00.0         |
|                          | SAFODBC (English) Driver 32                  | 4.01.0         |
|                          | SQL Server                                   | 6.01.7         |
|                          | SQL Server Native Client 11.0                | 2011.1 -       |
|                          | ۲ III                                        | ۲              |
| Click [Finish].          |                                              |                |
|                          |                                              |                |

|             | Warning!                                                 |
|-------------|----------------------------------------------------------|
| Click [OK]. | The connection being added can be accessed by all users. |
|             | ОК                                                       |

| Connection Name: USAS               | Safari InfoSERVER Set | up                    |                  |
|-------------------------------------|-----------------------|-----------------------|------------------|
| sonier Name: hccal hccanet org      | Connection Name       | USAS                  | Advanced Setup   |
| server Name. Inccar.inccaret.org    | Server Name           | hcca1.hccanet.org     | Trouble Shooting |
|                                     | User Name             | <username></username> |                  |
| User Name: <b>COSAS USEITIAITIE</b> | Password              |                       | Set Variables    |
| Password: (leave blank)             | Confirm Password      |                       |                  |
|                                     | ОК                    | Cancel Help           | ]                |
| Click [Advanced Setup]              |                       |                       |                  |

|                                                             | Safari InfoSERV | ER Advanced Setup     | ×    |
|-------------------------------------------------------------|-----------------|-----------------------|------|
| Path Name: oecn\$:safari usas <district code=""></district> | Port Number     | #23341                |      |
|                                                             | Service         | udmssrv               |      |
| Click [OK].                                                 | Path Name       | oecn\$:safari usas dd |      |
|                                                             | ОК              | Cancel                | Help |

|             | Salah Inioserver set | up                    |                  |
|-------------|----------------------|-----------------------|------------------|
|             | Connection Name      | USAS                  | Advanced Setup   |
| Click [OK]. | Server Name          | hcca1.hccanet.org     | Trouble Shooting |
|             | User Name            | <username></username> |                  |
|             | Password             |                       | Set Variables    |
|             | Confirm Password     |                       |                  |
|             | ОК                   | Cancel Help           |                  |

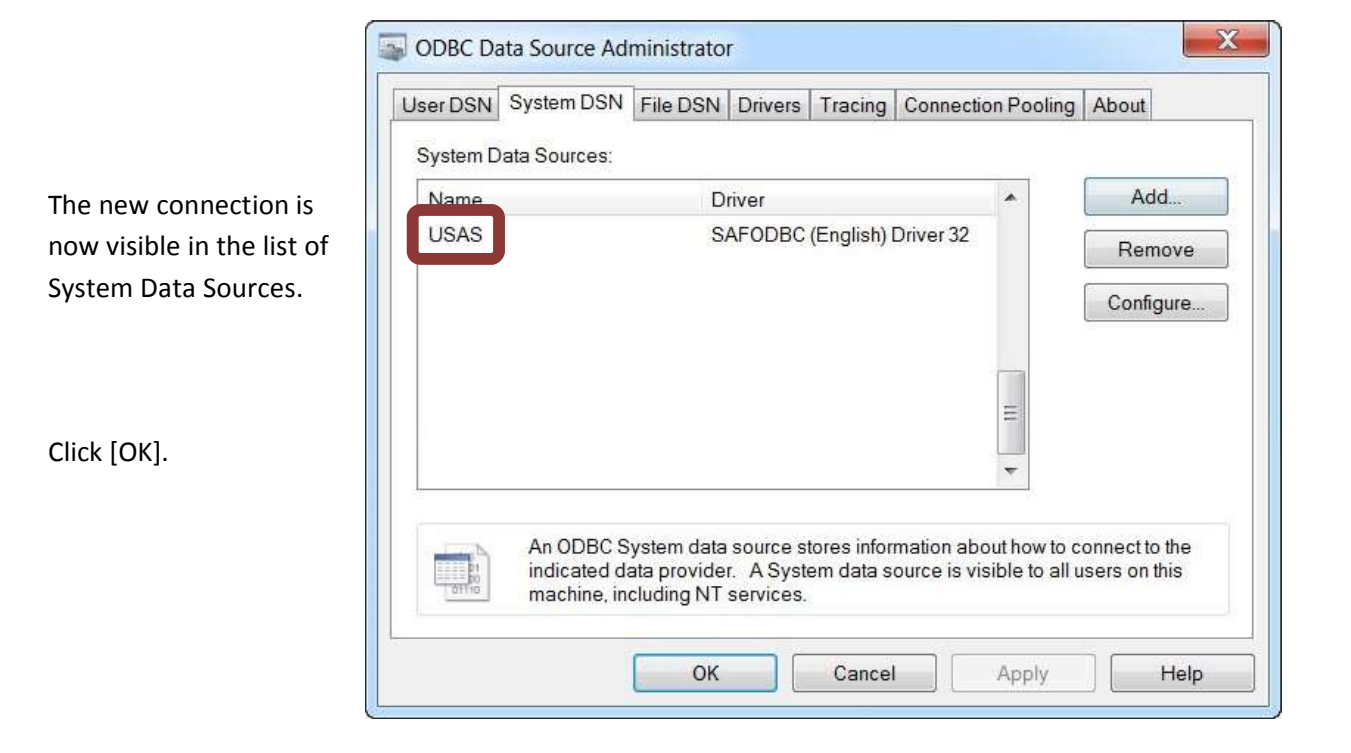